## 如何在博途(TIA Portal)环境下组态PNPN耦合器?

原创文章,转载请注明出处。

更多实用资料请登录方正智芯官网: www.founderchip.com

作者:北岛李丁

前面的文章我们介绍了西门子的PNPN耦合器,今天我们来看看如何在西门子博途(TIA Portal)环境下对 PNPN耦合器进行组态并进行必要的硬件配置。

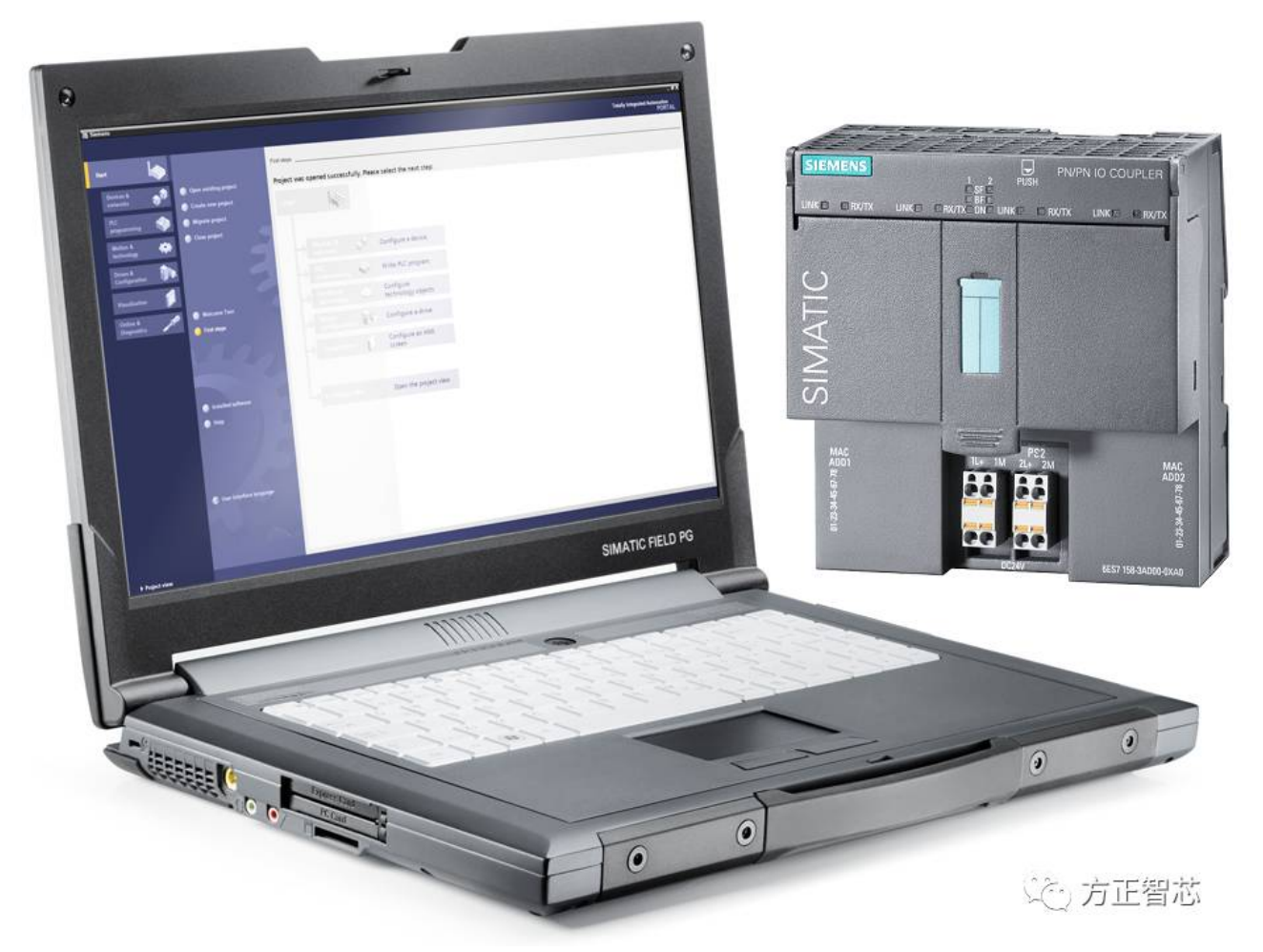

我们以CPU319F-3PNDP为当前Profinet网络的CPU。首先打开西门子博途集成开发环境,双击导航菜单"添加新设备(add new device)",在出现的对话框中,点击"控制器(Controllers)",在右边的树型菜 单栏中找到CPU319F,并给它起个设备名"SS\_CPU319F",如下图:

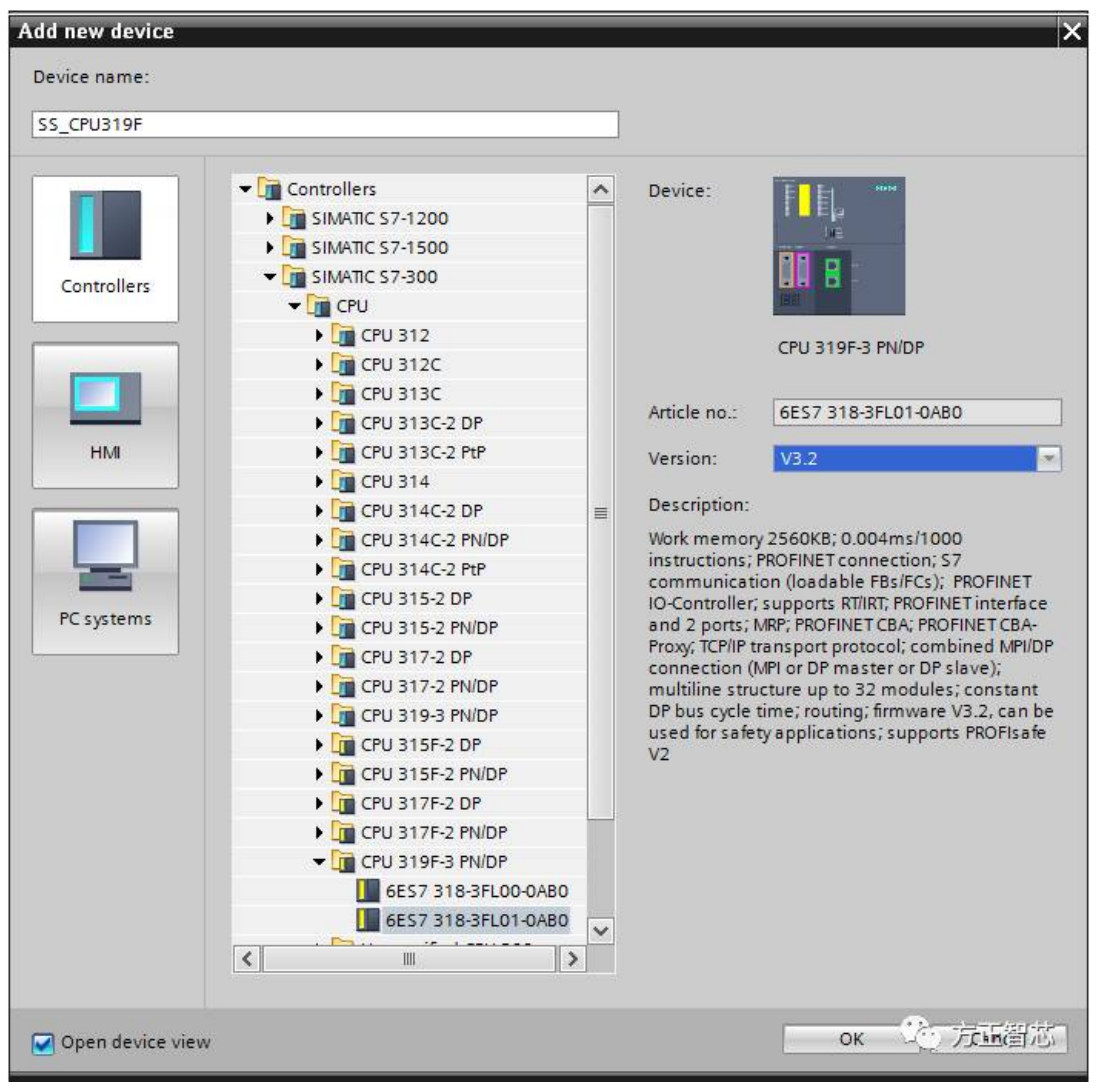

点击OK确认后,CPU就添加到当前系统中了。然后在CPU的属性中,找到Profinet接口(Profinet interface),找到"以太网地址(Ethernet address)",在其右边的子网(subnet)中单击"添加新的 子网络(add new subnet)",系统会自动添加一个新的Profinet子网,并命名为:PN/IE\_1。 在IP协议(IP Protocol)栏目中,设置CPU的IP地址,如下图:

| Project3 + SS_CPU                    | 319F [CPU   | 319F-3 PN/DP] 🗕 🗖 🗖                                              |  |  |  |  |
|--------------------------------------|-------------|------------------------------------------------------------------|--|--|--|--|
| 7                                    | 5正智芯        | 5(Founder Chip)原创教程 🖉 Topology view 🔚 Network view 🔐 Device view |  |  |  |  |
| SS_CPU319F                           | •           | v 🖽 🕎 🦓 🌐 Q 🛨 🔤 🔤                                                |  |  |  |  |
| 1 2                                  |             | 4 5 6 7 8 9 10 11                                                |  |  |  |  |
| Rail_0                               |             |                                                                  |  |  |  |  |
|                                      | e e         |                                                                  |  |  |  |  |
|                                      |             |                                                                  |  |  |  |  |
|                                      |             |                                                                  |  |  |  |  |
|                                      | <b>H</b>    |                                                                  |  |  |  |  |
|                                      |             |                                                                  |  |  |  |  |
|                                      |             | > 75%                                                            |  |  |  |  |
| S_CPU319F [CPU 3                     | 319F-3 PN/D | P] Properties Linfo L Diagnostics                                |  |  |  |  |
| General IO ta                        | ags Sys     | tem constants Texts                                              |  |  |  |  |
| General                              |             | Ethemet addresses                                                |  |  |  |  |
| Fail-safe                            |             | Interface antionized with                                        |  |  |  |  |
| MPI/DP interface [X1]                |             | Interface networked with                                         |  |  |  |  |
| DP interface [X2]                    |             | Subnet: Not networked                                            |  |  |  |  |
| PROFINET interface [)                | G] ≣        |                                                                  |  |  |  |  |
| General                              |             | Add new subnet 点齿这里训理PN网络                                        |  |  |  |  |
| F-parameters                         |             |                                                                  |  |  |  |  |
| Ethernet address                     | es 🗌        | IP protocol                                                      |  |  |  |  |
| Time synchronizat                    | ion ,       | Cat IP address in the project                                    |  |  |  |  |
| Operating mode                       | F           | e set address in the project                                     |  |  |  |  |
| <ul> <li>Advanced options</li> </ul> | 5           | IP address: 192.168.0.2                                          |  |  |  |  |
| Interface optio                      | ns          | Subnet mask: 255 . 255 . 255 . 0                                 |  |  |  |  |
| Media redunda                        | incy        |                                                                  |  |  |  |  |
| Real time setti                      | ngs         |                                                                  |  |  |  |  |
| Port [X3 P1 R]                       |             | Routeraddress: 0_0_0_0 _0 方下智术                                   |  |  |  |  |
|                                      |             |                                                                  |  |  |  |  |

配置好Profinet网络及IP地址后,接下来添加PNPN耦合器。切换到网络视图(Network View),在硬件目录(Hardware catolog)中找到其它现场设备(Other field devices),依次打开各级菜单,找到PNPN耦合器(PN-PN Coupler),如下图:

| Hardware catalog         |           |
|--------------------------|-----------|
| Options                  |           |
|                          |           |
| ✓ Catalog                |           |
|                          | ivit ivit |
| 🗹 Filter                 |           |
| Field devices            | ~         |
| 🕶 🛅 Other field devices  |           |
| - DROFINET IO            |           |
| Drives                   |           |
| Encoders                 |           |
| - Gateway                |           |
| 🕨 🤙 esd gmbh             |           |
| VIII SIEMENS AG          |           |
| IE/AS-i LINK PN IO       |           |
| ▼ MPN/PN Coupler         |           |
| Migration                |           |
| PN/PN Coupler V1.0       |           |
| PN/PN Coupler V2.0       |           |
| ✓ III PN/PN Coupler V3.0 | ≡         |
| PN/PN Coupler X          | 1         |
| PN/PN Coupler X          | 2         |
| General                  | · #15:405 |
| • 🛄 1/0 📃                | の正面の      |

将PNPN耦合器拖拽到网络视图中,并将其连接到之前组态的PN/IE\_1网络中,如下图:

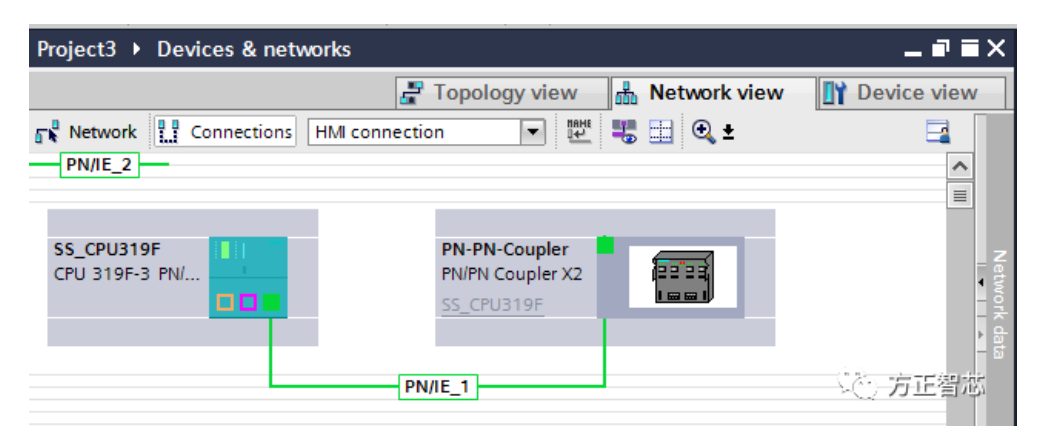

选择设备视图(Device View),将PNPN耦合器的设备名称修改为SS-PNPN01。然后选择设备概览(Deive Data),添加交换数据的类型。交换数据可以根据需要定义,但耦合器双方必须相互对应,本文以IN/OUT 6 bytes/12 bytes和IN/OUT 12 bytes/6 bytes为例,如下图:

|             | vare catalog 👘 🗖 🛛                                                                                                    |                                                                                                    |                                                                                  |                                                                     |                                                       |                                                                                                    |          |
|-------------|----------------------------------------------------------------------------------------------------|----------------------------------------------------------------------------------------------------|----------------------------------------------------------------------------------|---------------------------------------------------------------------|-------------------------------------------------------|----------------------------------------------------------------------------------------------------|----------|
| Optio       | ns                                                                                                    |                                                                                                    |                                                                                  |                                                                     |                                                       |                                                                                                    |          |
| opuo        |                                                                                                    |                                                                                                    |                                                                                  |                                                                     |                                                       |                                                                                                    |          |
| ✓ Ca        | talog                                                                                                    |                                                                                                    |                                                                                  |                                                                     |                                                       |                                                                                                    |          |
|             |                                                                                                    | (init)                                                                                                    |                                                                                  |                                                                     |                                                       |                                                                                                    |          |
| 🖂 Filt      | er                                                                                                    |                                                                                                    |                                                                                  |                                                                     |                                                       |                                                                                                    |          |
| -           | Head module                                                                                                    |                                                                                                    |                                                                                  |                                                                     |                                                       |                                                                                                    |          |
|             | PN/PN Coupler V3.0                                                                                                    |                                                                                                    |                                                                                  |                                                                     |                                                       |                                                                                                    |          |
| - 🛅         | Module                                                                                                    | 1                                                                                                    |                                                                                  |                                                                     |                                                       |                                                                                                    |          |
| •           | m IN                                                                                                    |                                                                                                    |                                                                                  |                                                                     |                                                       |                                                                                                    |          |
| -           | IN/OUT                                                                                                    |                                                                                                    |                                                                                  |                                                                     |                                                       |                                                                                                    |          |
|             | IN/OUT 12 Bytes / 6 Bytes                                                                                                    |                                                                                                    |                                                                                  |                                                                     |                                                       |                                                                                                    |          |
|             | IN/OUT 6 Bytes / 12 Bytes                                                                                                    |                                                                                                    |                                                                                  |                                                                     |                                                       |                                                                                                    |          |
| → [         | 🔁 ОИТ                                                                                                    |                                                                                                    |                                                                                  |                                                                     |                                                       |                                                                                                    |          |
| → [         | RECORD DATA                                                                                                    | -                                                                                                    |                                                                                  |                                                                     |                                                       |                                                                                                    |          |
| _           |                                                                                                    |                                                                                                    |                                                                                  |                                                                     |                                                       |                                                                                                    |          |
| PN          | /DP] > Distributed I/O > PROFI                                                                                                    | NET IO-Sy<br>Topolog                                                                                                    | stem (10<br>av view                                                              | 00): PN/IE_                                                         | _1 → SS_I<br>work view                                | PNPN01 _ I                                                                                                    | ∃×<br>v  |
| PN          | /DP] ► Distributed I/O ► PROFI                                                                                                    | NET IO-Sy                                                                                                    | stem (10<br>gy view                                                              | 00): PN/IE_                                                         | _1 → SS_I<br>work view                                | PNPN01 _ I i                                                                                                   | ×        |
| PN          | /DP] → Distributed I/O → PROFI                                                                                                    | NET IO-Sy                                                                                                    | stem (10<br>gy view<br>Slot                                                      | 00): PN/IE_                                                         | 1 → SS_I<br>work view                                 | PNPN01 _ P i                                                                                                   | ■ ×<br>v |
| PN          | /DP] → Distributed I/O → PROFI                                                                                                    | NET IO-Sy<br>Topolog                                                                                                    | stem (10<br>gy view<br>Slot<br>0                                                 | DO): PN/IE_                                                         | _1 → SS_I<br>work view<br>Q address                   | PNPN01 _ P i                                                                                                   | • ×      |
| PN          | /DP] → Distributed I/O → PROFI<br>Device overview<br>Module<br>✓ SS_PNPN01<br>→ PN-IO-02                                                               | NET IO-Sy<br>Topolog                                                                                                    | stem (10<br>gy view<br>Slot<br>0<br>0 x2                                         | 00): PN/IE_                                                         | 1 → SS_1<br>work view                                 | PNPN01 _ I Type<br>PN/PN Coupler X2<br>PN-PN-Coupler                                                           | ■ ×<br>v |
| PN          | /DP] → Distributed I/O → PROFI<br>Device overview<br>Module<br>✓ SS_PNPN01<br>→ PN-IO-02<br>IN/OUT 6 Bytes / 12 Bytes_1                                | NET IO-Sy<br>Topolog<br>Rack<br>0<br>0<br>0                                                                                                    | stem (10<br>gy view<br>Slot<br>0<br>0 X2<br>1                                    | 00): PN/IE_<br>Netro<br>I address<br>8185*<br>8184*<br>05           | 1 → SS_1<br>work view<br>Q address<br>011             | PNPN01<br>Device view Type PN/PN Coupler X2 PN-PN-Coupler IN/OUT 6 Bytes / 12                                  | ■ ×<br>v |
| ··· PN      | /DP] → Distributed I/O → PROFI<br>Device overview<br>Module<br>✓ SS_PNPN01<br>→ PN-IO-02<br>IN/OUT 6 Bytes / 12 Bytes_1<br>IN/OUT 12 Bytes / 6 Bytes_1 | Topolog Topolog                                                                                                    | stem (10<br>3y view<br>Slot<br>0<br>0 X2<br>1<br>2                               | DO): PN/IE_<br>Netro<br>I address<br>8185*<br>8184*<br>05<br>617    | 1 ▶ SS_1<br>work view<br>Q address<br>011<br>1217     | PNPN01   PNPN01  Type PN/PN Coupler X2 PN-PN-Coupler IN/OUT 6 Bytes / 12 IN/OUT 12 Bytes / 6                   | ■ ×<br>v |
| vice view   | /DP] ► Distributed I/O ► PROFI                                                                                                    | Topolog Topolog Topolo | stem (10<br>gy view<br>Slot<br>0<br>0 X2<br>1<br>2<br>3                          | DO): PN/IE_<br>Networks<br>I address<br>8185*<br>8184*<br>05<br>617 | 1 ▶ SS_1<br>work view<br>Q address<br>011<br>1217     | PNPN01 Price view<br>Type<br>PN/PN Coupler X2<br>PN-PN-Coupler<br>IN/OUT 6 Bytes / 12<br>IN/OUT 12 Bytes / 6   | ■ ×<br>v |
| Device view | /DP] ► Distributed I/O ► PROFI                                                                                                    | Topolog<br>Topolog<br>Reck<br>0<br>0<br>0<br>0<br>0<br>0<br>0<br>0<br>0<br>0<br>0<br>0<br>0                                                                                                    | stem (10<br>gy view<br>Slot<br>0 x2<br>1<br>2<br>3<br>4                          | DO): PN/IE_<br>Netro<br>1 address<br>8185*<br>8184*<br>05<br>617    | 1 ▶ SS_1<br>work view<br>Q address<br>011<br>1217     | PNPN01 Price view<br>Type<br>PN/PN Coupler X2<br>PN-PN-Coupler<br>IN/OUT 6 Bytes / 12<br>IN/OUT 12 Bytes / 6   | ■ ×<br>v |
| Device view | /DP] ► Distributed I/O ► PROFI                                                                                                    | NET IO-Sy<br>RET IO-Sy<br>Rack<br>0<br>0<br>0<br>0<br>0<br>0<br>0<br>0<br>0<br>0<br>0<br>0<br>0                                                                                                    | stem (10<br>gy view<br>Slot<br>0<br>0 X2<br>1<br>2<br>3<br>4<br>5                | DO): PN/IE_<br>Netv<br>I address<br>8185*<br>8184*<br>05<br>617     | 1 ▶ SS_1<br>work view<br>Q address<br>011<br>1217     | PNPN01 Price view<br>Type<br>PN/PN Coupler X2<br>PN-PN-Coupler<br>IN/OUT 12 Bytes / 6                          | ■ ×<br>v |
| Device view | /DP] ► Distributed I/O ► PROFI                                                                                                    | Ret IO-Sy           P Topolog            Rack           0         0           0         0           0         0           0         0           0         0           0         0           0         0           0         0           0         0           0         0           0         0           0         0                                                                                                    | stem (10<br>gy view<br>Slot<br>0<br>0 X2<br>1<br>2<br>3<br>4<br>5<br>6           | DO): PN/IE_<br>Netv<br>I address<br>8185*<br>8184*<br>05<br>617     | 1 ▶ SS_I<br>work view<br>Q address<br>011<br>1217     | PNPN01 Price view<br>Type<br>PN/PN Coupler X2<br>PN-PN-Coupler<br>IN/OUT 12 Bytes / 6                          | ×        |
| Device view | /DP] ► Distributed I/O ► PROFI                                                                                                    |                                                                                                    | stem (10<br>gy view<br>Slot<br>0<br>0 X2<br>1<br>2<br>3<br>4<br>5<br>6<br>7      | DO): PN/IE_<br>Netv<br>I address<br>8185*<br>8184*<br>05<br>617     | 1   SS_I     work view     Q address     011     1217 | PNPN01 Device view<br>Type<br>PN/PN Coupler X2<br>PN-PN-Coupler<br>IN/OUT 12 Bytes / 12<br>IN/OUT 12 Bytes / 6 | × ·      |
| Device view | /DP] ► Distributed I/O ► PROFI                                                                                                    | ■ ■ ■ ■ ■ ■ ■ ■ ■ ■ ■ ■ ■ ■ ■ ■ ■ ■ ■                                                                                                    | stem (10<br>gy view<br>Slot<br>0<br>0 X2<br>1<br>2<br>3<br>4<br>5<br>6<br>7<br>8 | DO): PN/IE_<br>Networks<br>1 address<br>8185*<br>8184*<br>05<br>617 | 1   SS_I     work view     Q address     011     1217 | PNPN01 I I I I I I I I I I I I I I I I I I I                                                                   | ×        |

硬件配置结束后,可以编译并下载到CPU中。然后连线给PNPN耦合器分配设备名。在网络视图中,选中PNPN 耦合器,单击右键,选择分配设备名(Assign device name),将设备名改成我们之前分配的名称: SS-PNPN01,如下图:

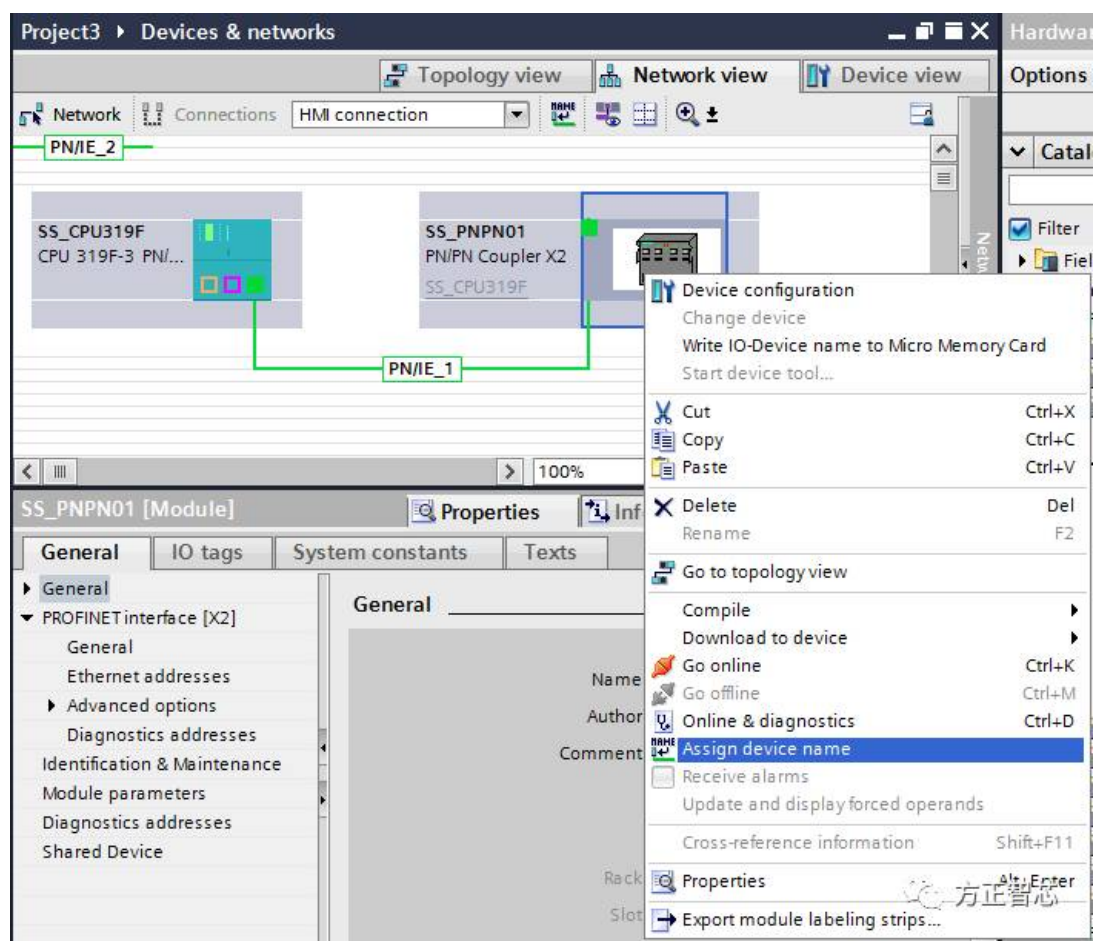

此致,PNPN耦合器的硬件配置已经完成。按照同样的方法设置另一个网络的PNPN耦合器(交换数据相互对应)。这样,两者就可以交换数据了。

好了,先介绍到这里了。相关参考文章:

<u>初识西门子PNPN耦合器(PN/PN Coupler)</u>

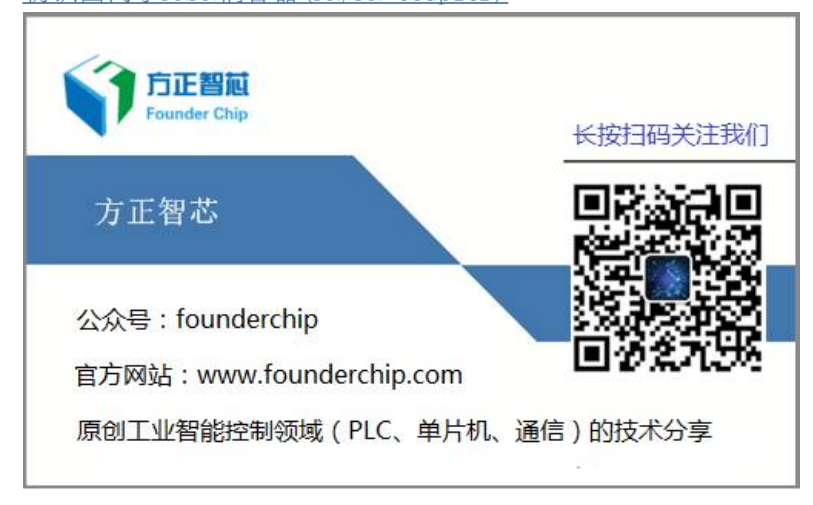